## The program SDTS2DEM.exe is available at GeoCommunity

(<u>http://data.geocomm.com</u>). Download it into the same folder as all your .ddf files Click the file to open the program

| and (another sector sector) and the sector of the sector of the sector o | angangan jutamat di pangangan juta yang menal. 🛄 🛒                                                                                                    |
|----------------------------------------------------------------------------------------------------|----------------------------------------------------------------------------------------------------|
| L 2002/ NY SUI NATE / HIG / MOL / GITI                                                                                                    | 5220200 100 100 120 120 120 120 120 120 1                                                                                                    |
| pase] [DEMbase] [cell id]<br>-char line [default is NO newline].<br>file.name_SARCDxxxx.ddf).<br>DEMbase: file name for output without .<br>cell id: characters in position_2 and 8                                                                                                    | Usage: sdts2dem [-n] [DDF]<br>-n: put newlines at end of 1024<br>DDFbase: first 4 chars (ARCD) in DDF<br>DEM extension<br>of CFLL file_name.(usually_'LM?) |
| Enter_Einst4.chanctensofth                                                                                                    | e .base .SDIS .file.name*                                                                                                    |
|                                                                                                    |                                                                                                    |
|                                                                                                    |                                                                                                    |

Type in the first 4 characters that your filenames begin with (they should all begin with the same first 4 numbers), press ENTER

Type in the name that you would like to call your dem file without the extension .dem

| an http://www.comusal.com                                          | n pridse ) URE ED om ) of | ltc2dom.ovo        |                            |                |
|--------------------------------------------------------------------|---------------------------|--------------------|----------------------------|----------------|
| 610 (29 (mr.i.]                                                    | San Ber de Marty and My   | Cardo USFerdo CMT  |                            | ептерпем р     |
| Usage: sdts2d                                                      | em [-n] [DDFbase          | e] [DEMbase] [cel] | l_id]                      | t in NO nouli  |
|                                                                    |                           |                    |                            | ===            |
|                                                                    |                           |                    |                            |                |
|                                                                    |                           |                    |                            |                |
| an <mark>an a</mark> n taon an an an an an an an an an an an an an |                           |                    | at a state of the table to | an an trois sa |
|                                                                    |                           |                    |                            |                |
|                                                                    |                           |                    |                            |                |
|                                                                    |                           |                    |                            |                |
|                                                                    |                           |                    |                            |                |
|                                                                    |                           |                    |                            |                |
|                                                                    |                           |                    |                            |                |
|                                                                    |                           |                    |                            |                |
|                                                                    |                           |                    |                            |                |

There should be a new file called *filename*.dem in your folder. This is the file needed for ArcGIS.

Open ArcGIS, and click on the tools button  $^{\textcircled{0}}$  to show the toolbox.

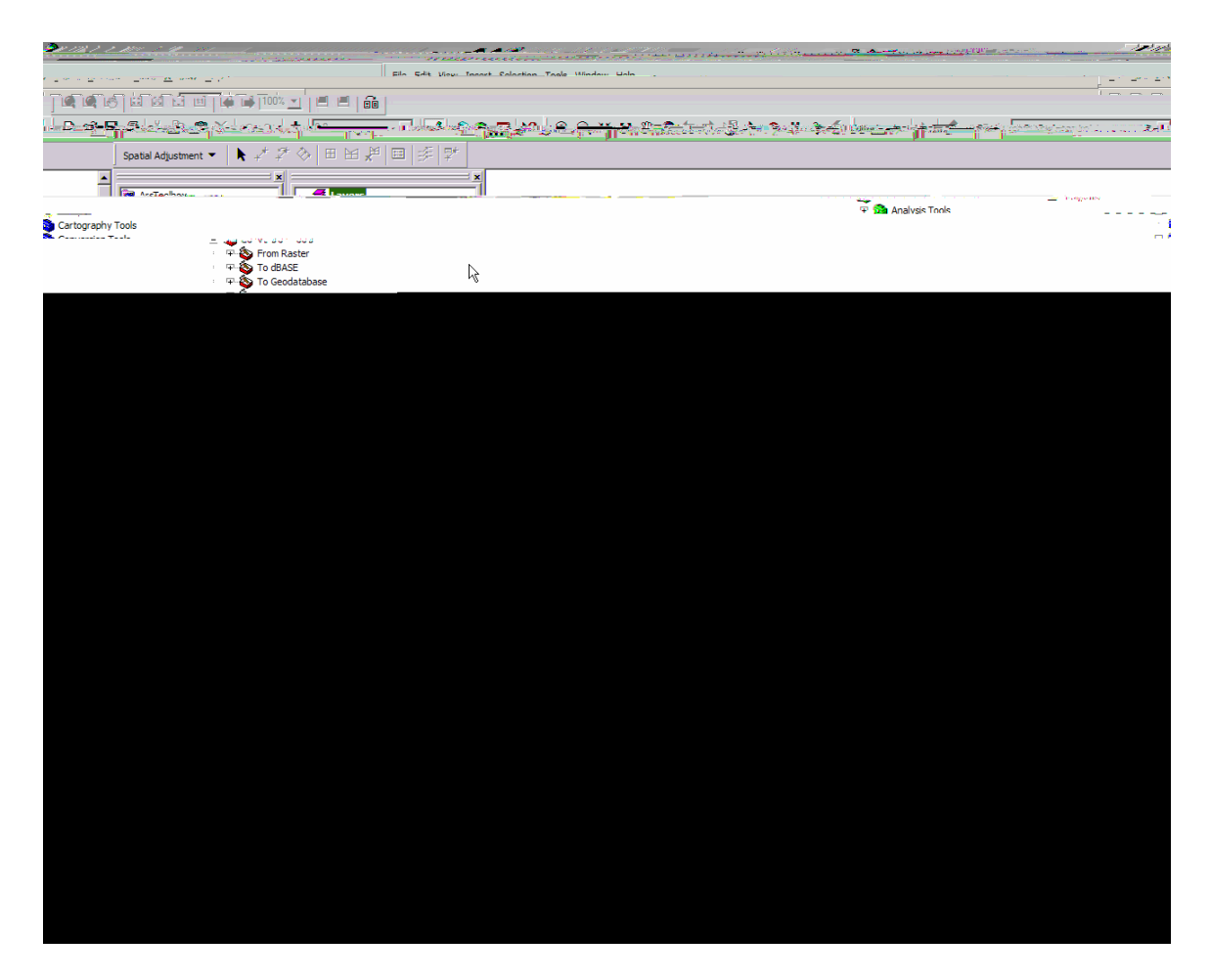

In the toolbox window, open Conversion Tools To Raster DEM to Raster

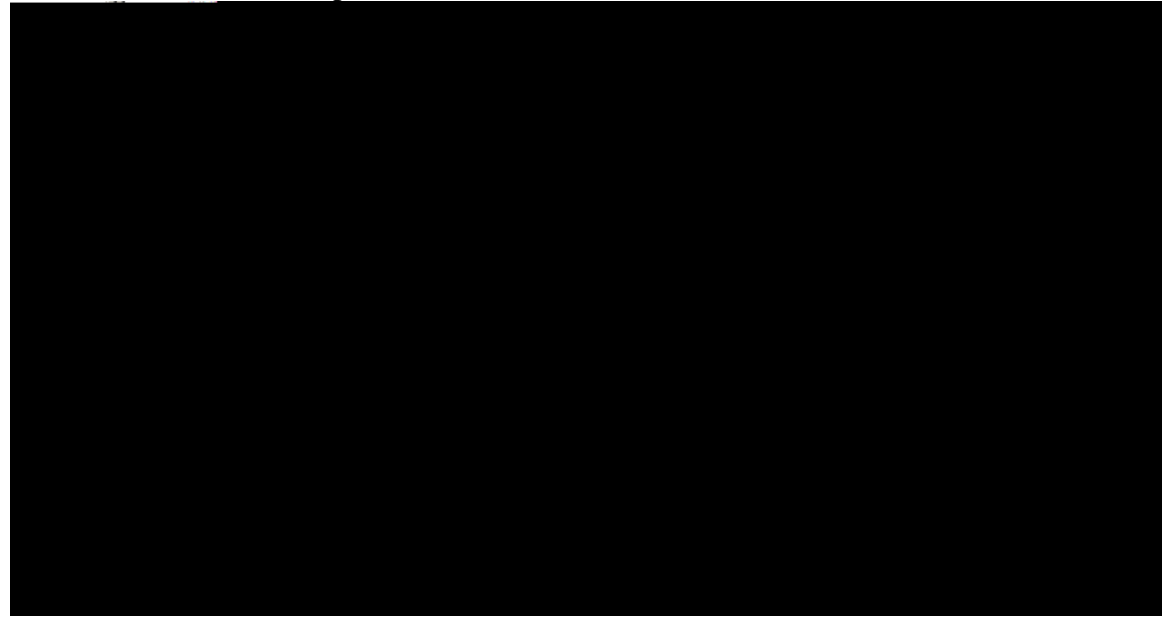

Find your .dem file through the browse button beside the "Input USGS DEM file" box,

## 2. Using STREAMLESS DATA (NED):

If you only have a rough idea of the location of DEM that you like, you can find it and download it via SDDS (Seamless Data Distribution System) under NED (National Elevation Dataset): <u>http://seamless.usgs.gov</u>

Go to <u>The Seamless Data Distribution System (SDDS)</u> View and Download United States Data

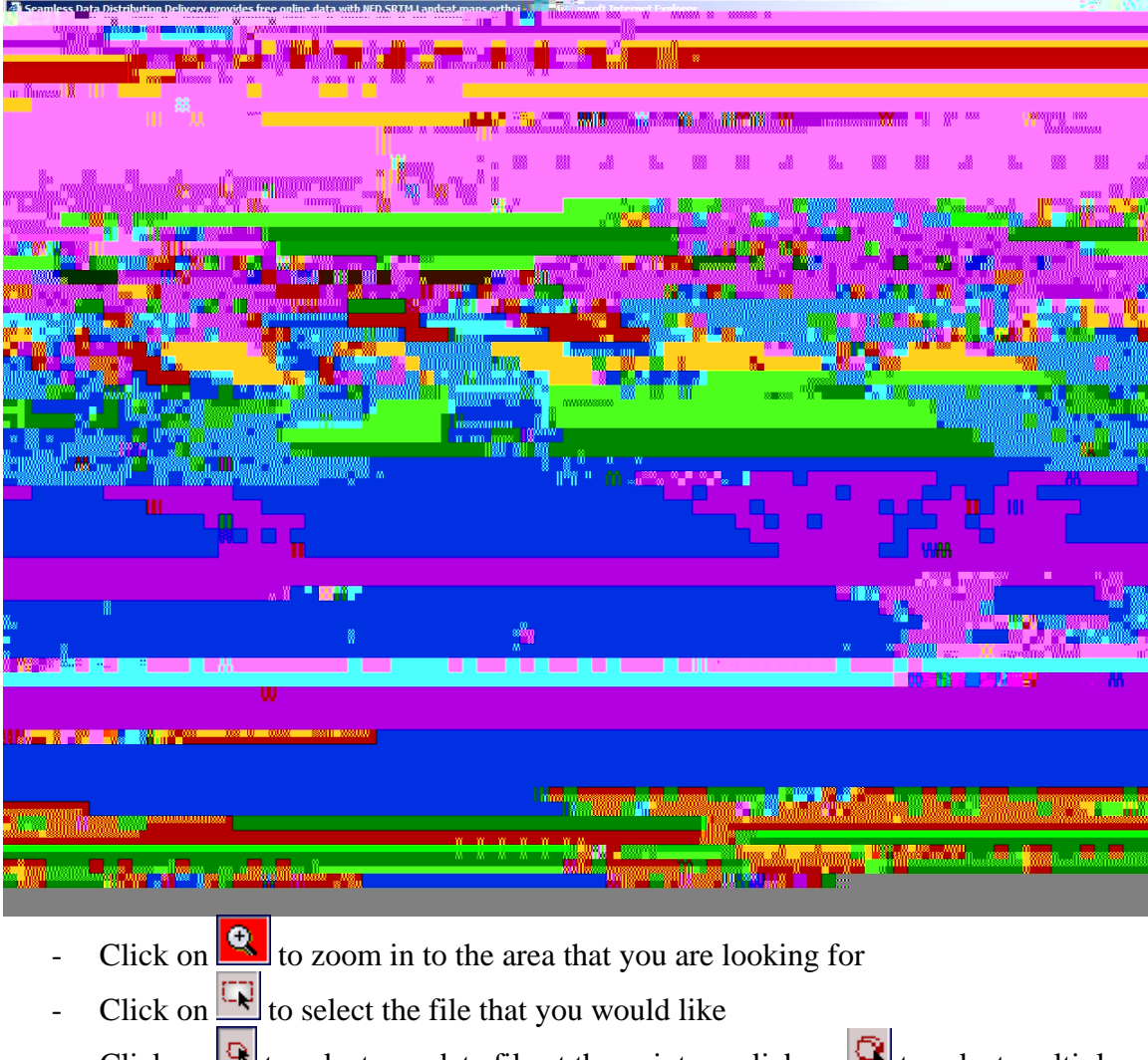

- Click on to select one data file at the point; or click on to select multiple points. A template box appears at the bottom of the screen where you can choose the type of data that you are looking for

| * 1                                     |                                                                                                    |
|-----------------------------------------|----------------------------------------------------------------------------------------------------|
| · · · · · · · · · · · · · · · · · · ·   | Select a Template laver from the culldown list, then use the mouse to select an area to download                                                                                                    |
|                                         | Townload                                                                                                    |
| nce (FRØS)                              | U.S. Department of the Interior. J. U.S. Gephoiraf Survey. I. USGS for Farth Resources Observation and Scie                                                                                                    |
| reneralista theorematic alforeitation z | phillip weitig a state of the state of the s |

- If you know the exact coordinate that you are looking for; click on to enter it